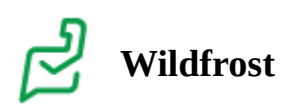

## Mobiilisovelluksen toiminnot

Ilmaisen mobiilisovelluksen (Hellewi) voi ladata omalle laitteelle sovelluskaupasta (Androidille Play Kauppa, Applen laitteilla App Store). Sovellukseen kirjaudutaan omilla käyttäjätunnuksilla.

Mobiilisovelluksella ei voi luoda kursseja, vaan se on pääasiassa sähköisen päiväkirjan ylläpitoon luotu työkalu.

Mobiilisovelluksen toiminnot lyhyesti:

Opettajalle näkyy Etusivulla (mökki-symboli alareunassa) **Meneillään olevat kurssi**t ja **Alkavat kurssit** omilla välilehdillään.

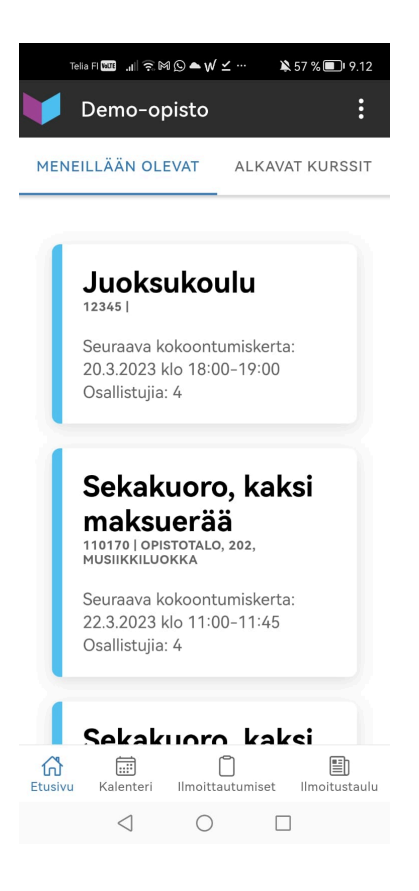

Kurssin korttia täppäämällä avautuu kurssin sähköinen päiväkirja automaattisesti valitun kurssin saman päivän tai lähimpään tulevaan kurssikertaan.

| Telia Fl 🔤 🔒         | ᠑ᢂ▲₩⊻┈                    | 🖹 56 % 🗩 9.18       |
|----------------------|---------------------------|---------------------|
| ← Juoksukoulu        |                           | :                   |
| Kurssilla opetella   | миоккаа                   |                     |
| Tuntimäärä: 1        | Kokoontumisk<br>20.3.2023 | erta<br>18:00-19:00 |
| Tunnin aihe          |                           | миоккаа             |
| Meikäläinen Maij     | $\bigcirc$                |                     |
| Meikäläinen Marketta |                           | $\bigcirc$          |
| Meikäläinen Mat      | ti                        | $\bigcirc$          |
| Testi Testi          |                           | $\bigcirc$          |
|                      |                           |                     |

|--|

Päiväkirjassa näkyvää kurssikertaa pääsee vaihtamaan alasvetovalikosta:

| Telia Fi 🔤 🚛       | ⊇⋈⋖√∠…                                    | 🎗 56 % 💷 9.18 |  |  |
|--------------------|-------------------------------------------|---------------|--|--|
| ← Juoksul          | :                                         |               |  |  |
| Kurssilla opetella | an juo                                    | МИОККАА       |  |  |
| Tuntimäärä: 1      | Kokoontumiskerta<br>20.3.2023 18:00-19:00 |               |  |  |
| Tunnin aihe        | 27.2.2023 18:00-19:00                     |               |  |  |
| Meikäläinen Mai    | 6.3.2023 18:00-19:00                      |               |  |  |
|                    | 13.3.2023 18:00-21:00                     |               |  |  |
| Meikäläinen Mar    | 20.3.2023 18:00-19:00                     |               |  |  |
|                    | 27.3.2023 1                               | 8:00-19:00    |  |  |
| Meikäläinen Mat    | 3.4.2023 18                               | 3:00-19:00    |  |  |
| Testi Testi        | 10.4.2023 1                               | 8:00-19:00    |  |  |
|                    | 17.4.2023 1                               | 8:00-19:00    |  |  |
|                    | 24.4.2023 1                               | 8:00-19:00    |  |  |
|                    |                                           |               |  |  |
|                    |                                           |               |  |  |
| $\triangleleft$    | 0                                         |               |  |  |

Osallistujan osallistuminen kurssikerralle merkitään täppäämällä merkintä ympyrään:

| Telia Fi 📶 🗟 🖸     | গ ▲ √ ⊻ …                    | 🎗 55 % 💷 9.27       |
|--------------------|------------------------------|---------------------|
| ← Juoksu           | :                            |                     |
| Kurssilla opetella | aan juo                      | МИОККАА             |
| Tuntimäärä: 1      | Kokoontumiske<br>20.3.2023 1 | erta<br> 8:00-19:00 |
| Tunnin aihe        |                              | миоккаа             |
| Meikäläinen Maij   | а                            | 1                   |
| Meikäläinen Mar    | ketta                        | $\bigcirc$          |
| Meikäläinen Mat    | ti                           | $\bigcirc$          |
| Testi Testi        |                              | $\bigcirc$          |
|                    |                              |                     |
|                    |                              |                     |
|                    |                              |                     |

 $\triangleleft$   $\bigcirc$   $\Box$ 

Osallistujan nimeä täppäämällä aukeaa osallistujan ja maksajan yhteystiedot, mikäli niiden tarkasteluun on Asetukset -valikon Käyttöoikeudet -välilehdeltä annettu oikeudet käyttäjäryhmälle (esim. tuntiopettajat)

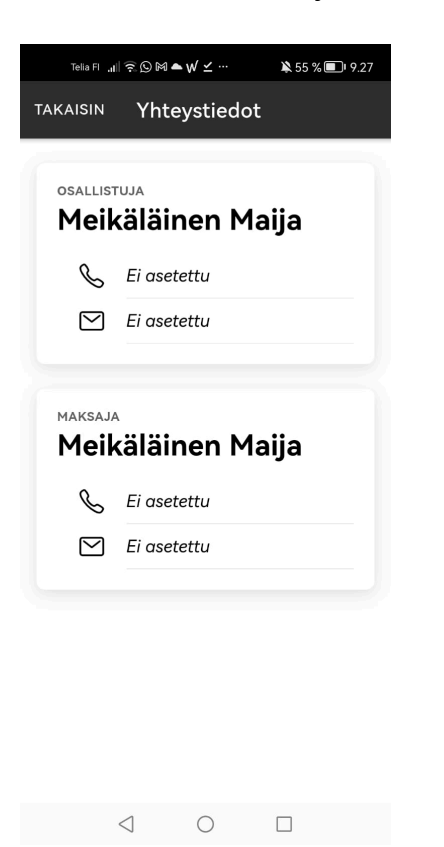

Yläreunan kolmesta pisteestä avautuu lisävalinnat:

| Telia Fl 🛄   | ≋©⋈►√⊻…                               | 🎗 56 % 🔲 9.19 |
|--------------|---------------------------------------|---------------|
| ← Juc        | oksukoulu                             | •<br>•<br>•   |
| Kurssilla op | Opiskelijan näky                      | mä >          |
| Tuntimäärä   | Lähetä sähköpos<br>kurssin osallistuj | stiviesti >   |
| Tunnin aihe  |                                       | миоккаа       |
| Meikäläinen  | Maija                                 | $\bigcirc$    |
| Meikäläinen  | Marketta                              | $\bigcirc$    |
| Meikäläinen  | Matti                                 | $\bigcirc$    |
| Testi Testi  |                                       | $\bigcirc$    |
|              |                                       |               |
|              |                                       |               |
|              |                                       |               |
| <            | J 0                                   |               |

Opiskelijan näkymä tarkoittaa yksinkertaistettua näkymää, jonka voi avata esim. iPadille näkymään jolloin osallistujat voivat itse täpätä itsensä kurssikerralle osallistujaksi.

| Telia FI "til ͡͡奈 ŷ M ▲ ✔ ⊻ … | ≩ 56 % 🗩 9.19 |
|-------------------------------|---------------|
| ← Juoksukoulu                 |               |
| 20.3.2023                     |               |
| Meikäläinen<br>Matti          | $\bigcirc$    |
| Meikäläinen<br>Maija          | $\bigcirc$    |
| Meikäläinen<br>Marketta       | $\bigcirc$    |
| Testi Testi                   | $\bigcirc$    |

 $\triangleleft$  O  $\square$ 

Kolmesta pisteestä avautuvista lisävalinnoista pääsee lähettämään kurssin osallistujille sähköpostia:

| Telia FI 🚥 "nil 🗟 🖸 M 🌨 W 🗹 ··· 🔉 56 % 🗐 ' 9.19 |
|-------------------------------------------------|
| ← Muokkaa sähköpostia                           |
|                                                 |
| Lähetä sähköpostiviesti kurssin                 |
| osallistujille                                  |
| Viesti                                          |
|                                                 |
|                                                 |
|                                                 |
|                                                 |
|                                                 |
|                                                 |
|                                                 |
| Lähetä sähköposti                               |
|                                                 |
|                                                 |
|                                                 |
|                                                 |
|                                                 |
|                                                 |

 $\triangleleft$   $\bigcirc$   $\Box$ 

Kurssin yhteenvetoa pääsee muokkaamaan kurssin tietosivun violetitia *Muokkaa* -painiketta täppäämällä.

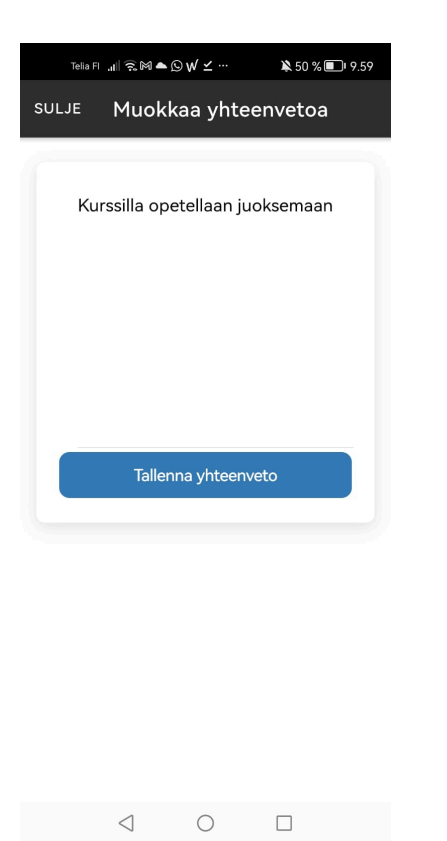

Valitun kurssikerran kuvausta pääsee muokkaamaan täppäämällä sinistä Muokkaa -painiketta

| Telia Fl | "III 🛎 M ♥ 🕅 | ⊆₩⊻…        | 🔌 50 % 🔳 | 9.59 |
|----------|--------------|-------------|----------|------|
| SULJE    | Muokk        | aa aihe     | tta      |      |
| Tur      | nnin aihe    |             |          |      |
|          |              |             |          |      |
|          |              |             |          |      |
|          |              |             |          |      |
|          |              |             |          |      |
|          | Та           | llenna aihe | e        |      |
|          |              |             |          |      |
|          |              |             |          |      |
|          |              |             |          |      |
|          |              |             |          |      |
|          |              |             |          |      |
|          | 1            | $\bigcirc$  |          |      |

Kalenterisivulla (kalenterin kuva alareunassa) näkyy vihreänä kuluva päivä, ja sen opetustunnit kalenterin alla. Kaikki ne päivät, jolloin opetustunteja on, näkyvät kalenterissa sinisenä. Edellisen ja seuraavan kuukauden päivät näkyvät haaleammalla värillä, kuukausinäkymää vaihdetaan eteen- tai taaksepäin sinisillä nuolilla.

|      |        |        | ÄNÄÄI  |       |    |    |
|------|--------|--------|--------|-------|----|----|
| ma   | ti     | ke     | to     | ре    | la | su |
| 27   | 28     | 1      | 2      | 3     | 4  | 5  |
| 6    | 7      | 8      | 9      | 10    | 11 | 12 |
| 13   | 14     | 15     | 16     | 17    | 18 | 19 |
| 20   | 21     | 22     | 23     | 24    | 25 | 26 |
| 27   | 28     | 29     | 30     | 31    | 1  | 2  |
| 3    | 4      | 5      | 6      | 7     | 8  | 9  |
| 18:0 | 0 - 19 | :00  J | uoksul | koulu |    |    |

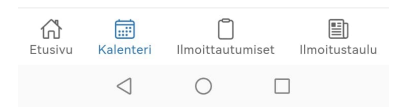

Ilmoittautumiset -sivulla (kirjoitusalustan kuva alareunassa) näkyy opettajan omille kursseille tulleet uudet ilmoittautumiset, täppäämällä *Näytä jo luetut ilmoittautumiset* -painiketta näkee kaikki aiemmat ilmoittautumiset.

| Telia FI 🏧 🚛 🗟 🖄 🕒 🌨 W 🗹 ··· 🔉 57 % 🔳 I 9.12 |
|----------------------------------------------|
| Uudet ilmoittautumiset                       |
|                                              |
| Ei uusia ilmoittautumisia                    |
|                                              |
| NÄYTÄ JO LUETUT ILMOITTAUTUMISET             |
|                                              |
|                                              |

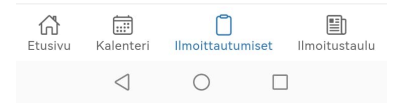

Ilmoitustaulu -sivulla (sanomalehden sivun kuva alareunassa) näkyy Hellewin hallinnossa (**Viestintä** -valikon **Ilmoitustaulu** -välilehdellä) ilmoitustaululle määritellyt ilmoitusasiat:

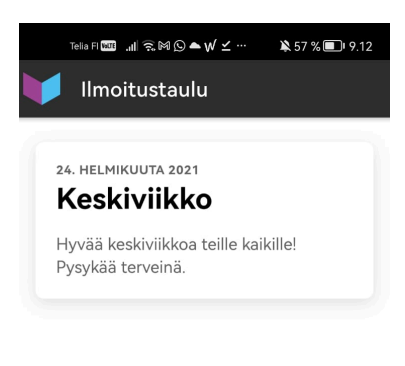

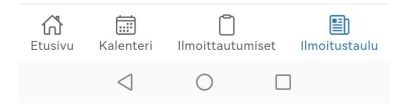